# 裸金属服务器

最佳实践

文档版本05发布日期2020-11-18

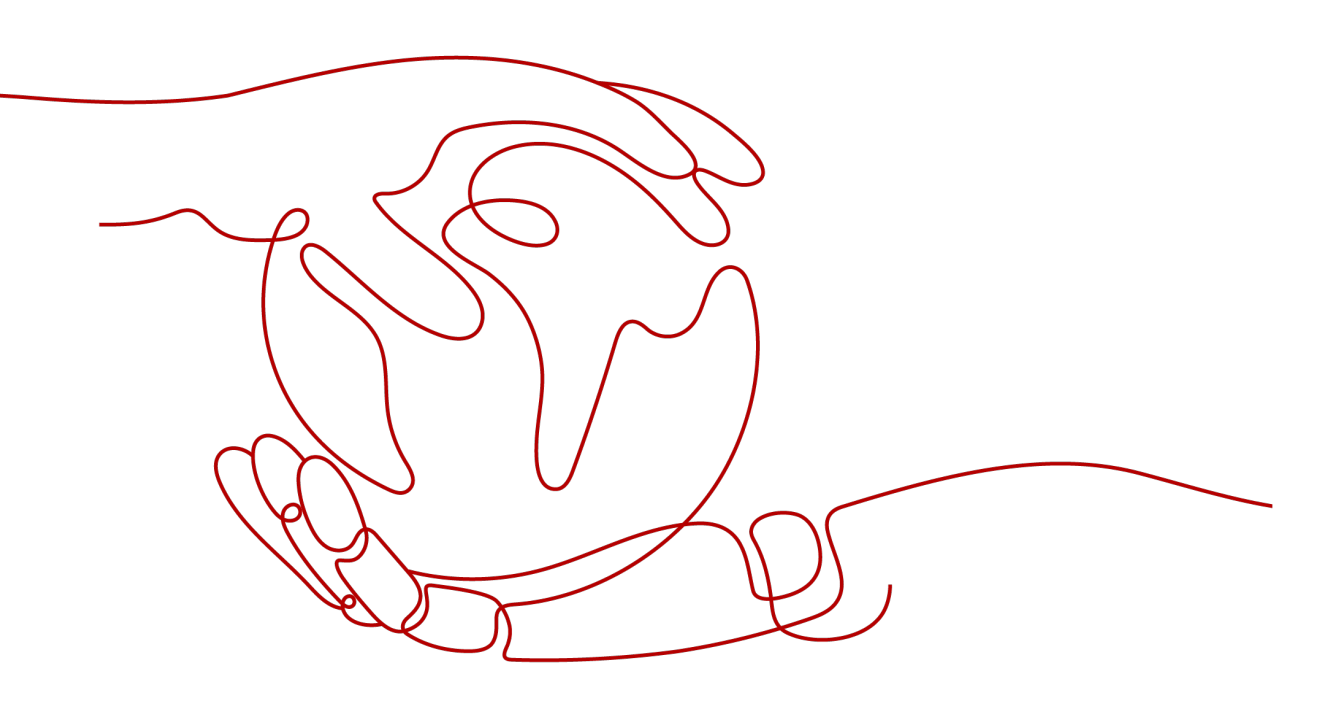

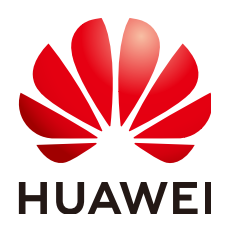

#### 版权所有 © 华为技术有限公司 2022。保留一切权利。

非经本公司书面许可,任何单位和个人不得擅自摘抄、复制本文档内容的部分或全部,并不得以任何形式传播。

#### 商标声明

#### 注意

您购买的产品、服务或特性等应受华为公司商业合同和条款的约束,本文档中描述的全部或部分产品、服务或 特性可能不在您的购买或使用范围之内。除非合同另有约定,华为公司对本文档内容不做任何明示或暗示的声 明或保证。

由于产品版本升级或其他原因,本文档内容会不定期进行更新。除非另有约定,本文档仅作为使用指导,本文 档中的所有陈述、信息和建议不构成任何明示或暗示的担保。

目录

| 1 监控                                       | 1  |
|--------------------------------------------|----|
| 1.1 简介                                     | 1  |
| 1.2 安装配置 Agent(已有裸金属服务器)                   | 2  |
| 1.2.1 安装 Agent                             | 2  |
| 1.2.2 管理 Agent ( 可选 )                      | 4  |
| 1.3 查看监控数据                                 | 5  |
| 1.4 支持的监控指标(安装 Agent,拉美区域)                 | 6  |
| 1.5 支持的监控指标(安装 Agent,简洁版)                  | 22 |
| 1.6 常见问题                                   | 25 |
| 1.6.1 安装配置成功 Agent 后,为什么控制台没有监控数据或者显示数据滞后? | 25 |
| 1.6.2 如何创建用于裸金属服务器主机监控的委托?                 | 26 |
| 2 备份                                       | 27 |
| 2.1 简介                                     |    |
| 2.2 创建备份策略                                 | 28 |
| 2.3 购买裸金属服务器                               |    |
| 2.4 创建裸金属服务器备份                             | 32 |
| 2.5 查看备份、恢复数据                              | 33 |
| A 修订记录                                     | 36 |

# 上上

# 1.1 简介

# 方案介绍

当您购买了一台裸金属服务器后,了解其运行状态一定是您的迫切需求,华为云裸金 属服务器和云监控服务结合使用,自动收集裸金属服务器的CPU、内存、磁盘以及网 络使用情况等监控指标,以便您及时了解裸金属服务器实例运行状况和性能。

本手册基于华为云裸金属服务器和云监控服务实践所编写,指导您完成裸金属服务器的主机监控配置。

# 约束与限制

- Agent插件目前仅支持64位Linux操作系统的裸金属服务器。
- 裸金属服务器必须配置委托,详情请参见如何创建用于裸金属服务器主机监控的 委托?。
- 可选区域包括:华北-北京一(cn-north-1)、华南-广州(cn-south-1)、中国-香港(ap-southeast-1)。
- 用户私有镜像不在支持范围内。
   主机监控对Linux镜像支持列表如表1-1所示。

| と持列表 |
|------|
| 5    |

| 操作系统类型(64bit) | 支持版本号                              |
|---------------|------------------------------------|
| SUSE          | Enterprise11 SP4, Enterprise12 SP1 |
| CentOS        | 6.9, 7.2, 7.3, 7.4                 |
| EulerOS       | 2.2                                |
| Debian        | 8.6                                |

# 1.2 安装配置 Agent (已有裸金属服务器)

# 1.2.1 安装 Agent

本章节主要介绍如何在已有裸金属服务器实例中手动安装Agent,实现主机监控。您需 要完成以下步骤:

- 1. 添加域名解析地址:在裸金属服务器"/etc/resolv.conf"文件中添加各区域域名 解析地址。
- 2. 配置安全组:用于下载Telescope包、发送指标数据、采集日志等。
- 3. **安装Agent**:手动为裸金属服务器安装Agent,实现主机监控。

### 添加域名解析地址

- 1. 使用root帐号,登录裸金属服务器。
- 2. 输入vi /etc/resolv.conf, 打开"/etc/resolv.conf"文件。
- 3. 在文件中添加"nameserver 100.125.1.250"和"nameserver 100.125.21.250",如**图1-1**所示。

图 1-1 添加域名解析地址

```
# Dynamic resolv.conf(5) file for glibc resolver(3) generated by resolvconf(8)
# DO NOT EDIT THIS FILE BY HAND -- YOUR CHANGES WILL BE OVERWRITTEN
nameserver 100.125.1.250
nameserver 114.114.114.114
nameserver 114.114.115.115
search openstacklocal
```

🛄 说明

不同区域nameserver不同,如下所示: 华北-北京一:100.125.1.250,100.125.21.250 华北-北京四:100.125.1.250,100.125.129.250 华东-上海一:100.125.1.250,100.125.64.250 华南-广州:100.125.1.250,100.125.136.29 中国-香港:100.125.1.250,100.125.3.250 亚太-曼谷:100.125.1.250,100.125.3.250 拉美-圣地亚哥:100.125.1.250

4. 按"Esc",输入:wq保存设置。

### 配置安全组

- 1. 在裸金属服务器详情页面,单击"安全组"页签。
- 2. 单击 🗡 图标展开安全组详情,其中包含所配置的安全组规则。
- 3. 在规则列表右上方单击安全组ID,跳转至"安全组"页面。

#### 图 1-2 安全组规则列表

| 磁盘 |       | 网卡 安全组  | 弹性公网IP 监控 | 标签                                      |             |             |
|----|-------|---------|-----------|-----------------------------------------|-------------|-------------|
| 更  | 女安全线  | 8       |           |                                         |             |             |
| ^  | sg-ce | 96      |           |                                         |             |             |
|    |       |         |           |                                         | 1           |             |
|    |       | 出方向规则 2 | 入方向规则 15  | ID e4b4b47e-97d6-4ccb-b243-0dd17588e29f |             |             |
|    |       | 方向      | 类型        | 协议                                      | 端口范围/ICMP类型 | 远端          |
|    |       | 入方向     | IPv4      | TCP                                     | 80          | 0.0.0.0/0 ⑦ |
|    |       | 入方向     | IPv4      | TCP                                     | 443         | 0.0.0.0/0 ⑦ |
|    |       | 入方向     | IPv4      | TCP                                     | 20-21       | 0.0.0.0/0 ⑦ |
|    |       | 入方向     | IPv4      | ICMP                                    |             | 0.0.0/0 ⑦   |

 在操作列单击"配置规则",在"出方向规则"页签下单击"添加规则",按表 1-2添加规则。

#### 表 1-2 安全组规则

| 方向  | 协议          | 端口  | 目的地<br>址           | 说明                                                          |
|-----|-------------|-----|--------------------|-------------------------------------------------------------|
| 出方向 | ТСР         | 80  | 100.125.<br>0.0/16 | 用于从OBS桶下载Agent包到BMS<br>中、获取BMS的元数据信息与鉴权信<br>息。              |
| 出方向 | TCP、<br>UDP | 53  | 100.125.<br>0.0/16 | 用于DNS解析域名,下载Agent时解<br>析OBS地址、发送监控数据时解析云<br>监控服务Endpoint地址。 |
| 出方向 | ТСР         | 443 | 100.125.<br>0.0/16 | 采集监控数据到云监控服务端。                                              |

# 安装 Agent

#### 1. 执行以下命令,安装Agent。

#### 华北-北京一:

cd /usr/local && curl -k -O https://obs.cn-north-1.myhuaweicloud.com/uniagent-cn-north-1/script/ agent\_install.sh && bash agent\_install.sh

#### 华北-北京四:

cd /usr/local && curl -k -O https://obs.cn-north-4.myhuaweicloud.com/uniagent-cn-north-4/script/ agent\_install.sh && bash agent\_install.sh

#### 华南-广州:

cd /usr/local && curl -k -O https://obs.cn-south-1.myhuaweicloud.com/uniagent-cn-south-1/script/ agent\_install.sh && bash agent\_install.sh

#### 华南-深圳:

cd /usr/local && curl -k -O https://obs.cn-south-2.myhuaweicloud.com/uniagent-cn-south-2/script/ agent\_install.sh && bash agent\_install.sh

#### 华东-上海一:

cd /usr/local && curl -k -O https://obs.cn-east-3.myhuaweicloud.com/uniagent-cn-east-3/script/ agent\_install.sh && bash agent\_install.sh

#### 华东-上海二:

cd /usr/local && curl -k -O https://obs.cn-east-2.myhuaweicloud.com/uniagent-cn-east-2/script/ agent\_install.sh && bash agent\_install.sh

#### 西南-贵阳一:

cd /usr/local && curl -k -O https://obs.cn-southwest-2.myhuaweicloud.com/uniagent-cn-southwest-2/ script/agent\_install.sh && bash agent\_install.sh

#### 中国-香港:

cd /usr/local && curl -k -O https://obs.ap-southeast-1.myhuaweicloud.com/uniagent-ap-southeast-1/ script/agent\_install.sh && bash agent\_install.sh

#### 亚太-曼谷:

cd /usr/local && curl -k -O https://obs.ap-southeast-2.myhuaweicloud.com/uniagent-ap-southeast-2/ script/agent\_install.sh && bash agent\_install.sh

#### 亚太-新加坡:

cd /usr/local && curl -k -O https://obs.ap-southeast-3.myhuaweicloud.com/uniagent-ap-southeast-3/ script/agent\_install.sh && bash agent\_install.sh

#### 非洲-约翰内斯堡:

cd /usr/local && curl -k -O https://obs.af-south-1.myhuaweicloud.com/uniagent-af-south-1/script/ agent\_install.sh && bash agent\_install.sh

#### 拉美-圣地亚哥:

cd /usr/local && wget https://telescope-la-south-2.obs.la-south-2.myhuaweicloud.com/scripts/ agentInstall.sh && chmod 755 agentInstall.sh && ./agentInstall.sh

#### 拉美-圣保罗一:

cd /usr/local && wget https://telescope-sa-brazil-1.obs.sa-brazil-1.myhuaweicloud.com/scripts/ agentInstall.sh && chmod 755 agentInstall.sh && ./agentInstall.sh

当回显如图1-3所示时,说明Agent安装成功。

#### 图 1-3 Agent 安装成功

| telescope_linux_amd64/                                     |
|------------------------------------------------------------|
| telescope_linux_amd64/uninstall.sh                         |
| telescope_linux_amd64/install.sh                           |
| telescope_linux_amd64/bin/                                 |
| telescope_linux_amd64/bin/conf.json                        |
| telescope_linux_amd64/bin/telescope                        |
| telescope_linux_amd64/bin/conf_ces.json                    |
| telescope_linux_amd64/bin/conf_lts.json                    |
| telescope_linux_amd64/bin/record.json                      |
| telescope_linux_amd64/bin/logs_config.xml                  |
| telescope_linux_amd64/bin/agent                            |
| telescope_linux_amd64/telescoped                           |
| telescope_linux_amd64/telescope-1.0.12-release.json        |
| Current user is root.                                      |
| Current linux release version : CENTOS                     |
| Start to install telescope                                 |
| In chkconf ig                                              |
| Success to install telescope to dir: /usr/local/telescope. |
| Starting telescope                                         |
| Telescope process starts successfully.                     |
| [root@ecs-74e5-7 local]#                                   |

2. 安装完成后,请参考"**手动配置Agent(Linux)**"完成Agent的配置。

# 1.2.2 管理 Agent (可选)

本章节指导用户根据业务需求管理Agent,可进行查看、启动、停止和卸载Agent。

#### 🛄 说明

查看、启动、停止和卸载Agent需使用root用户。

# 查看 Agent 状态

登录裸金属服务器,执行以下命令,查看Agent状态。

#### service telescoped status

当系统返回以下内容,则表示Agent为正常运行状态。

"Telescope process is running well."

## 启动 Agent

执行以下命令,启动Agent。

/usr/local/telescope/telescoped start

# 重启 Agent

执行以下命令,重启Agent。

/usr/local/telescope/telescoped restart

# 停止 Agent

执行以下命令,停止Agent。

#### service telescoped stop

#### 🗀 说明

如果Telescope安装失败,可能会导致无法正常停止Agent,可通过执行以下命令进一步尝试: /usr/local/telescope/telescoped stop

# 卸载 Agent

用户可手动卸载Agent插件,卸载后将不再监控BMS实例监控数据。如需再次使用,请参考<mark>安装Agent</mark>重新安装。

执行以下命令,即可卸载Agent。

/usr/local/telescope/uninstall.sh

# 1.3 查看监控数据

以上配置完成后,进入控制台界面,选择"云监控",在左侧导航栏选择"主机监控 > 裸金属服务器",列表展示该裸金属服务器的名称/ID、主机状态、插件状态等信 息。

#### **图 1-4** 主机监控

| 云监控服务           |   | 主机监控 ⑦ 导出监控数据                                                                                                    |
|-----------------|---|----------------------------------------------------------------------------------------------------|
| 总览              | Ŧ | 如果云服各種未安裝簡件、建议怎 安装配置操件。 了解新将性                                                                                                    |
| 资源分组            | Ţ | 配置数据存储 修织插件配置 参照 ▼ 端瑜入名称 Q C                                                                                                    |
| 主机监控            | * | □ 名称/ID 私有IP地址 主机状态 播件状态 监控状态 CPU使用率 (产内存使用率 (产值虚使用率 (产永久数据存储 操作                                                                                                    |
| 弹性云服务器          |   | CC-test-nodel-chengyu-nons<br>74ad4bad d3d9-4384-92d8-d7<br>192.168.1<br>③ 运行中<br>④ 运行中<br>● 运行中<br>● 运行中<br>● 运行中<br>● 运行中<br>● 运行中<br>● 运行中<br>● 运行中<br>● ご行中<br>● この9%<br>1.3%<br>1.95%<br>- 査習监技指标<br>更多 ▼ |
| 裸金属服务器<br>云服条些控 | Ţ |                                                                                                    |

您可以单击"操作"列的"查看监控指标",获取裸金属服务器可视化监控图表,了 解这台裸金属服务器的CPU、CPU负载、内存等指标。

#### 图 1-5 可视化监控图表

| 新品協会       进程监控         CPU(0%)       CPU负载       内存(1%)       磁盘       磁盘//0       文件系统       网卡       TCP连接数       RAID       GPU         近1/31       近2/34       近24/84       近7天       近30天       自定义时间段       2020/03/09 15:01:46 - 2020/03/09         25       当前监控数据为原始数据       自动则       自动则       自动则       自动则         (Agent) 用产型间CPU使用重 (%) (Agent) 内核空间CPU使用重 (%) (Agent) 其他CPU使用重 (%) (Agent) CPU使用重 (%) (Agent) CPU使用重新的晶点比 (%)       (Agent) Reput (CPU使用重 (%) (Agent) CPU使用重 (%) (Agent) CP                                                                                                    | ECC-test-nodel- | -chengyu-nonsto | p (192.168   🔻  |                |             |              |             |                 |              |              |           | 查看资源                     |
|----------------------------------------------------------------------------------------------------|-----------------|-----------------|-----------------|----------------|-------------|--------------|-------------|-----------------|--------------|--------------|-----------|--------------------------|
| CPU(0%)         CPU负载         内存 (1%)         磁盘         磁曲//0         文件系统         网卡         TCP连接数         RAID         GPU           近1/kg         近3/kgf         近12/kgf         近24/kgf         近7天         近30天         自定义时间段         2020/03/09 15:01:46 - 2020/03/09.           当前监控数据为原始数据         当前监控数据为原始数据           目动刷           (Agent)         用空頭CPU使用車(%)         (Agent)         (Agent)         CPU使用車(%)         (Agent)         (Agent)         CPU使用車(%)         (Agent)         (Agent)         CPU使用車(%)         (Agent)         CPU使用車(%)         (Agent)         CPU使用車(                                                                                                    | 系统监控            | 进程监控            |                 |                |             |              |             |                 |              |              |           |                          |
| CPU (0%)         CPU 负载         内存 (1%)         磁盘         磁盘// 0         文件系统         网卡         TCP连接数         RAID         GPU           近1/時         近3/时         近12/时         近24/时         近7天         近30天         自定义时间段         2020/03/09 15:01:46 - 2020/03/09           2日         当前监控数据为原始数据          近31/時         近24/时         近7天         近30天         自定义时间段         2020/03/09 15:01:46 - 2020/03/09         目动刷           2日         当前监控数据为原始数据          (Agent)         用空頭印の印度用室(%)         (Agent)         (Agent)                                                                                                    |                 |                 |                 |                |             |              |             |                 |              |              |           |                          |
| 近3小时       近12小时       近24小时       近7天       近30天       自定义时间段       2020/03/09 15:01:46 - 2020/03/09         計前监控数据为原始数据       当前监控数据为原始数据       目动原       目动原       目动原       目动原         ●       (Agent)       用空頭のCPU使用車(%)       ●       (Agent)       (Agent)       CPU使用車(%)       ●       (Agent)       CPU使用車(%)       ●       ○       ○       ○       ○       ○       ○       ○       ○       ○       ○       ○       ○       ○       ○       ○       ○                                                                                                    | CPU (0%) C      | PU负载 内存         | 字(1%) 磁盘        | 磁盘1/0          | 文件系统        | M≠ T         | CP连接数       | RAID            | GPU          |              |           |                          |
| 登書     当前监控数据为原始数据     自动限       (Agent) 用空型(CPU使用車(%) (Agent) 内核型電CPU使用車(%) (Agent) 用空型(CPU使用車(%) (Agent) CPU型用制用面出化(%) (Agent) CPU型用制用面出化(%)     (Agent) CPU用用面目面面       (Agent) iowait线走去比(%) (Agent) CPU用制时面出化(%) (Agent) CPU型用制团出化(%)     (Agent) CPU用用面目面       00     0     0       00     0     0       00     0     0       01     0     0       02     0     0                                                                                                    | 近1小时            | 近3小时            | 近12小时           | 近24小时          | 近7天         | 近30天         |             |                 | 自定义时间段       | 2020/03/09 1 | 5:01:46 - | 2020/03/09 🗐             |
|                                                                                                    | 25 当前吃挨         | 数据为原始数据         |                 |                |             |              |             |                 |              |              |           | ~~+ Bit                  |
| (Agent) 用产型向CPU使用率(%) (Agent) 内核空向CPU使用率(%) (Agent) 其他CPU使用率(%) (Agent) CPU使用率(%) (Agent) CPU空用时间占比(%) (Agent) CPU空用时间占比(%)       (Agent) Lowalt状态力比(%) (Agent) CPU中報时间占比(%)         (Agent) iowalt状态力比(%) (Agent) CPU中報时间占比(%)       (Agent) CPU支持能时间占比(%)       (Agent) CPU支持能时间占比(%)         0                                                                                                    |                 |                 |                 |                |             |              |             |                 |              |              |           | 目动刷新                     |
| (Agent) iowalt(法法法(%)       (Agent) CPU年齢計測点法(%)       (Agent) CPU年齢計測点法(%)       (Agent) CPU年齢計測点法(%)         (Agent) iowalt(法法法)(%)       (Agent) CPU年齢計測点法(%)       (Agent) CPU年齢計測点法(%)       (Agent) CPU年齢計測点法(%)         (Agent) iowalt(法法法)(%)       (Agent) CPU年齢計測点法(%)       (Agent) CPU年齢計測点法(%)       (Agent) CPU年齢計測点法(%)         (Agent) iowalt(法法法)(%)       (Agent) CPU年齢計測点法(%)       (Agent) CPU年齢計測点法(%)       (Agent) CPU年齢計測点法(%)         (Agent) iowalt(法法法)(%)       (Agent) CPU年齢計測点法(%)       (Agent) CPU年齢計測点法(%)       (Agent) CPU年齢計測点法(%)         (Agent) iowalt(法法法)(%)       (Agent) CPU年齢計測点法(%)       (Agent) CPU年齢計測点法(%)       (Agent) CPU年齢計測点法(%)         (Agent) iowalt(法法法)(%)       (Agent) CPU年齢計測点法(%)       (Agent) CPU年齢計測点法(%)       (Agent) CPU年齢計測点法(%)                                                                                                    | (Acapt) III     | 山本河(1)(徳田家 (%)  | ) 📕 (Agant) 中核Z | 1000016日末(%)   | (Acent) 其他  | CDII(東田家 (%) | (Acent) CPU | (唐田家 /64)       | (Acent) CRUZ | 2月月1日上日(04)  | (Agent)   | lice注意CDLI信田家 (%)        |
| 00         Image: Constraint of the second of the second of the seco | (Agent) iov     | wait状态占比 (%)    | (Agent) CPU中断的  | 间占比 (%) 📕 (Age | ent) CPU软中断 | 时间占比 (%)     | (Agent) cro | 00713444 (747)  | (Agent) CP03 |              | (Agent) I | (10) (10) (10) (10) (10) |
| an         Image: Constraint of the state of the state of the st | 00              |                 |                 |                |             |              |             |                 |              |              |           |                          |
| 60                                                                                                    | 80              |                 |                 |                |             |              |             |                 |              |              |           |                          |
| 40                                                                                                    | 60              |                 |                 |                |             |              |             |                 |              |              |           |                          |
| 20                                                                                                    | 40              |                 |                 |                |             |              |             |                 |              |              |           |                          |
|                                                                                                    | 20              |                 |                 |                |             |              |             |                 |              |              |           |                          |
|                                                                                                    | 0               |                 |                 |                |             |              |             |                 |              |              |           |                          |
| 1501 1513 1525 1537 1549                                                                                                    | 15:01           |                 | 15:13           |                | 15:25       |              | 15          | 5:37            |              | 15:49        |           | 10                       |
|                                                                                                    | Agent) 用户空      | 间CPU使用率(        | D               | (Ag            | jent) 内核空   | 间CPU使用率(     | 3           |                 | (Ager        | it) 其他CPU使   | 用率 ⑦      |                          |
| (Agent) 用户空间CPU使用率 ⑦     (Agent) 内核空间CPU使用率 ⑦       (Agent) 其他CPU使用率 ⑦                                                                                                    |                 |                 | 最大值 最/          | /值%            |             |              | 最大          | 直最小值<br>27 0.06 | %            |              |           | 最大值 最小<br>0.01           |
| (Agent)用户空间CPU使用率 ⑦         (Agent)内核空间CPU使用率 ⑦         (Agent)其他CPU使用率 ⑦           最大值最小值         %         最大值最小值         %         最大值                                                                                                    | .04             | A A A           | Δ λ             | 0.08           |             |              | 0.0         | 0.00            | 0.012        |              |           | 0.01                     |
| (Agent) 用户空间CPU使用率 ⑦     (Agent) 内核空间CPU使用率 ⑦     (Agent) 其他CPU使用率 ⑦       最大值 最小值     %     最大值 最小值       .04     0.04     0.02       0.04     0.03       0.04     0.04                                                                                                    | .03             |                 |                 | 0.06           | <b>v</b>    |              |             |                 | 0.009        | IN P P P     | \A-F-\F-  |                          |
| (Agent) 用户空間CPU使用率     (Agent) 内核空間CPU使用率     (Agent) 内核空間CPU使用率     (Agent) 其他CPU使用率       0.4     0.04     0.02     0.07     0.06       0.3     0.04     0.05     0.07     0.06       0.04     0.05     0.06     0.07     0.06                                                                                                    | .01             | <b>v</b>        |                 | 0.02           |             |              |             |                 | 0.003        | NVVV         |           | V VI                     |
| (Agent) 用户空间CPU使用率     ③     (Agent) 内核空间CPU使用率     ③     (Agent) 月/空间CPU使用率     ③       04     0.04     0.02     0.07     0.06       0.03     0.04     0.02     0.05     0.012       0.04     0.02     0.04     0.02     0.012       0.05     0.04     0.02     0.03     0.03                                                                                                    | 0               |                 |                 | 0              |             |              |             |                 | 0            |              | U U       |                          |
| (Agent) 用户空间CPU使用率     (Agent) 内核空间CPU使用率     (Agent) 内核空间CPU使用率     (Agent) 其他CPU使用率     (Agent) 其他CPU使用率       04     0.04     0.02     0.07     0.06       004     0.02     0.03     0.07     0.06       0.04     0.02     0.04     0.02     0.05       0.04     0.02     0.04     0.02     0.05       0     0.02     0.03     0.03                                                                                                    | 15:01 15:13     | 15:25 15        | :37 15:49 1     | 6:01 15        | :01 15:13   | 15:25 1      | 5:37 15:49  | 16:01           | 15:0         | 1 15:13      | 15:25 1   | 5:37 15:49 16            |

# 1.4 支持的监控指标(安装 Agent,拉美区域)

## 功能说明

本节定义了裸金属服务器上报云监控服务的监控指标的命名空间,监控指标列表和维 度定义,用户可以通过云监控服务控制台或API接口来检索裸金属服务器产生的监控指 标和告警信息。

#### 🛄 说明

安装Agent后,您便可以查看裸金属服务器的操作系统监控指标。指标采集周期是1分钟。

""华东-上海一"、"华东-上海二"、"华北-北京一"、"华北-北京四"、"华南-广州"、 "华南-深圳"、"西南-贵阳一"、"中国-香港"、"亚太-曼谷"、"亚太-新加坡"、"非 洲-约翰内斯堡"区域主机监控Agent采用最新版本的Agent,监控指标更为简洁,详情请参见支 持的监控指标(安装Agent,简洁版)。

# 命名空间

#### SERVICE.BMS

# 监控指标

裸金属服务器(操作系统监控)支持的监控指标有:CPU相关监控指标(表1-3)、 CPU负载类相关监控指标(表1-4)、内存相关监控指标(表1-5)、磁盘相关监控指标(表1-6)、磁盘I/O类(表1-7)、文件系统类(表1-8)、网卡类(表1-9)、软 RAID相关监控指标(表1-10)和进程相关监控指标(表1-11)。

#### 门 说明

如果要监控软RAID相关指标,Agent版本必须为1.0.5及以上。 Windows系统的裸金属服务器暂不支持监控。

#### 表 1-3 CPU 相关监控指标说明

| 指标ID                     | 指标名称                       | 指标含义                                                                                                    | 取值<br>范围   | 测量对<br>象   | 监控周期<br>(原始指<br>标) |
|--------------------------|----------------------------|----------------------------------------------------------------------------------------------------|------------|------------|--------------------|
| cpu_us<br>age_id<br>le   | (Agent )<br>CPU空闲时<br>间占比  | 该指标用于统计测量对象当前CPU空闲时间占比。<br>通过计算采集周期内"/<br>proc/stat"文件中的变化得<br>出CPU空闲时间占比。<br>用户可以通过 <b>top</b> 命令查看<br>"%Cpu(s) id"值。<br>单位:百分比     | 0-10<br>0% | 裸金属服务器     | 1分钟                |
| cpu_us<br>age_ot<br>her  | (Agent )<br>其他CPU使<br>用率   | 该指标用于统计测量对象其<br>他占用CPU使用率。<br>计算公式:<br>1 - 空闲CPU使用率(%)<br>- 内核空间CPU使用率 - 用<br>户空间CPU使用率。<br>单位:百分比                                   | 0-10<br>0% | 裸金属<br>服务器 | 1分钟                |
| cpu_us<br>age_sy<br>stem | (Agent )<br>内核空间<br>CPU使用率 | 该指标用于统计测量对象当前内核空间占用CPU使用率。<br>通过计算采集周期内"/<br>proc/stat"文件中的变化得<br>出内核空间CPU使用率。<br>用户可以通过 <b>top</b> 命令查看<br>"%Cpu(s) sy"值。<br>单位:百分比 | 0-10<br>0% | 裸金属服务器     | 1分钟                |

| 指标ID                     | 指标名称                         | 指标含义                                                                                                    | 取值<br>范围   | 测量对<br>象   | 监控周期<br>(原始指<br>标) |
|--------------------------|------------------------------|----------------------------------------------------------------------------------------------------|------------|------------|--------------------|
| cpu_us<br>age_u<br>ser   | ( Agent )<br>用户空间<br>CPU使用率  | 该指标用于统计测量对象当<br>前用户空间占用CPU使用<br>率。                                                                                      | 0-10<br>0% | 裸金属<br>服务器 | 1分钟                |
|                          |                              | 通过计算采集周期内"/<br>proc/stat"中的变化得出用<br>户空间CPU使用率。                                                                          |            |            |                    |
|                          |                              | 用户可以通过 <b>top</b> 命令查看<br>"%Cpu(s) us"值。                                                                                |            |            |                    |
|                          |                              | 单位:百分比                                                                                                    |            |            |                    |
| cpu_us<br>age            | (Agent )<br>CPU使用率           | 该指标用于统计测量对象当<br>前CPU使用率。                                                                                                | 0-10<br>0% | 裸金属<br>服务器 | 1分钟                |
|                          |                              | 通过计算采集周期内"/<br>proc/stat"中的变化得出用<br>户空间CPU使用率。                                                                          |            |            |                    |
|                          |                              | 用户可以通过 <b>top</b> 命令查看<br>"%Cpu(s)"值。                                                                                   |            |            |                    |
|                          |                              | 单位:百分比                                                                                                    |            |            |                    |
| cpu_us<br>age_ni<br>ce   | (Agent )<br>Nice进程<br>CPU使用率 | 该指标用于统计测量对象当前Nice进程CPU使用率。<br>通过计算采集周期内/proc/<br>stat中的变化得出Nice进程<br>CPU使用率。用户可以通过<br>top命令查看%Cpu(s) ni<br>值。<br>单位:百分比 | 0-10<br>0% | 裸金属服务器     | 1分钟                |
| cpu_us<br>age_io<br>wait | (Agent )<br>iowait状态<br>占比   | 该指标用于统计测量对象当<br>前iowait状态占用CPU的比<br>率。                                                                                  | 0-10<br>0% | 裸金属<br>服务器 | 1分钟                |
|                          |                              | 通过计算采集周期内/proc/<br>stat中的变化得出iowait状<br>态占比。                                                                            |            |            |                    |
|                          |                              | 用户可以通过 <b>top</b> 命令查看<br>%Cpu(s) wa值。                                                                                  |            |            |                    |
|                          |                              | 单位:百分比                                                                                                    |            |            |                    |

| 指标ID                      | 指标名称                        | 指标含义                                                  | 取值<br>范围   | 测量对<br>象   | 监控周期<br>(原始指<br>标) |
|---------------------------|-----------------------------|-------------------------------------------------------|------------|------------|--------------------|
| cpu_us<br>age_ir<br>q     | (Agent )<br>CPU中断时<br>间占比   | 该指标用于统计测量对象当<br>前CPU处理中断用时占用<br>CPU时间的比率,以百分比<br>为单位。 | 0-10<br>0% | 裸金属<br>服务器 | 1分钟                |
|                           |                             | 通过计算采集周期内/proc/<br>stat中的变化得出CPU中断<br>时间占比。           |            |            |                    |
|                           |                             | 用户可以通过 <b>top</b> 命令查看<br>%Cpu(s) hi值。                |            |            |                    |
|                           |                             | 单位:百分比                                                |            |            |                    |
| cpu_us<br>age_s<br>oftirq | ( Agent )<br>CPU软中断<br>时间占比 | 该指标用于统计测量对象当<br>前CPU处理软中断时间占用<br>CPU时间的比率。            | 0-10<br>0% | 裸金属<br>服务器 | 1分钟                |
|                           |                             | 通过计算采集周期内/proc/<br>stat中的变化得出CPU软中<br>断时间占比。          |            |            |                    |
|                           |                             | 用户可以通过 <b>top</b> 命令查看<br>%Cpu(s) si值。<br>单位:百分比      |            |            |                    |

## 表 1-4 CPU 负载指标说明

| 指标ID                  | 指标名称                    | 指标含义                                                                                                    | 取值<br>范围 | 测量对<br>象   | 监控周期<br>(原始指<br>标) |
|-----------------------|-------------------------|----------------------------------------------------------------------------------------------------|----------|------------|--------------------|
| load_a<br>verage<br>1 | (Agent )1<br>分钟平均负<br>载 | 该指标用于统计测量对象在<br>过去1分钟的CPU平均负<br>载。<br>通过"/proc/loadavg"文<br>件中load1/逻辑CPU个数得<br>到。<br>用户可以通过 <b>top</b> 命令查看<br>"load1"值。 | ≥ 0      | 裸金属<br>服务器 | 1分钟                |
| load_a<br>verage<br>5 | (Agent )5<br>分钟平均负<br>载 | 该指标用于统计测量对象在<br>过去5分钟的CPU平均负<br>载。<br>通过"/proc/loadavg"文<br>件中load5/逻辑CPU个数得<br>到。<br>用户可以通过 <b>top</b> 命令查看<br>"load5"值。 | ≥ 0      | 裸金属<br>服务器 | 1分钟                |

| 指标ID                   | 指标名称                     | 指标含义                                                                                                    | 取值<br>范围 | 测量对<br>象   | 监控周期<br>(原始指<br>标) |
|------------------------|--------------------------|----------------------------------------------------------------------------------------------------|----------|------------|--------------------|
| load_a<br>verage<br>15 | (Agent )<br>15分钟平均<br>负载 | 该指标用于统计测量对象在<br>过去15分钟的CPU平均负<br>载。<br>通过"/proc/loadavg"中<br>load15/逻辑CPU个数得<br>到。<br>用户可以通过 <b>top</b> 命令查看<br>"load15"值。 | ≥ 0      | 裸金属<br>服务器 | 1分钟                |

## 表 1-5 内存相关监控指标说明

| 指标<br>ID                | 指标名称              | 指标含义                                                                                                    | 取值<br>范围   | 测量对<br>象 | 监控周期<br>(原始指<br>标) |
|-------------------------|-------------------|----------------------------------------------------------------------------------------------------|------------|----------|--------------------|
| mem_<br>availa<br>ble   | (Agent )<br>可用内存  | 该指标用于统计测量对象的<br>可用内存。<br>通过"/proc/meminfo"文<br>件得到MemAvailable。若<br>"/proc/meminfo"中不显<br>示MemAvailable,则<br>MemAvailable=MemFree<br>+Buffers+Cached。<br>单位:GB | ≥ 0<br>GB  | 裸金属服务器   | 1分钟                |
| mem_<br>usedP<br>ercent | (Agent )<br>内存使用率 | 该指标用于统计测量对象的<br>内存使用率。<br>通过"/proc/meminfo"文<br>件获取。计算公式:<br>(MemTotal-<br>MemAvailable)/<br>MemTotal。<br>单位:百分比                                               | 0-10<br>0% | 裸金属服务器   | 1分钟                |
| mem_<br>free            | (Agent )<br>空闲内存量 | 该指标用于统计测量对象的<br>空闲内存量。<br>通过/proc/meminfo获取。<br>单位:GB                                                                                                    | ≥ 0<br>GB  | 裸金属服务器   | 1分钟                |

| 指标<br>ID            | 指标名称                       | 指标含义                                                                                                    | 取值<br>范围  | 测量对<br>象         | 监控周期<br>(原始指<br>标) |
|---------------------|----------------------------|----------------------------------------------------------------------------------------------------|-----------|------------------|--------------------|
| mem_<br>buffer<br>s | (Agent )<br>Buffers占用<br>量 | 该指标用于统计测量对象的<br>Buffers内存量。<br>通过/proc/meminfo获取。<br>用户可以通过 <b>top</b> 命令查看<br>KiB Mem:buffers值。<br>单位:GB      | ≥0<br>GB  | 裸金属<br>服务器       | 1分钟                |
| mem_<br>cache<br>d  | (Agent )<br>Cache占用<br>量   | 该指标用于统计测量对象<br>Cache内存量。<br>通过/proc/meminfo获取。<br>用户可以通过 <b>top</b> 命令查看<br>KiB Swap:cached Mem<br>值。<br>单位:GB | ≥ 0<br>GB | 裸<br>服<br>务<br>器 | 1分钟                |

# 表 1-6 磁盘相关监控指标说明

| 指标<br>ID                                    | 指标名称                    | 指标含义                                                                                                    | 取值<br>范围  | 测量对<br>象 | 监控周期<br>(原始指<br>标) |
|---------------------------------------------|-------------------------|----------------------------------------------------------------------------------------------------|-----------|----------|--------------------|
| mount<br>PointP<br>refix_d<br>isk_fre<br>e  | (Agent )<br>磁盘剩余存<br>储量 | 该指标用于统计测量对象磁<br>盘的剩余存储空间。<br>执行 <b>df -h</b> 命令,查看Avail<br>列数据。<br>挂载点前缀路径长度不能超<br>过64个字符,必须以字母<br>开头,只能包含0-9/a-z/A-<br>Z/-/./~。<br>单位: GB | ≥ 0<br>GB | 裸金属服务器   | 1分钟                |
| mount<br>PointP<br>refix_d<br>isk_tot<br>al | (Agent )<br>磁盘存储总<br>量  | 该指标用于统计测量对象磁<br>盘存储总量。<br>执行 <b>df -h</b> 命令,查看Size<br>列数据。<br>挂载点前缀路径长度不能超<br>过64个字符,必须以字母<br>开头,只能包含0-9/a-z/A-<br>Z/-/./~。<br>单位:GB      | ≥ 0<br>GB | 裸金属服务器   | 1分钟                |

| 指标<br>ID                                              | 指标名称                    | 指标含义                                                                                                    | 取值<br>范围   | 测量对<br>象 | 监控周期<br>(原始指<br>标) |
|-------------------------------------------------------|-------------------------|----------------------------------------------------------------------------------------------------|------------|----------|--------------------|
| mount<br>PointP<br>refix_d<br>isk_us<br>ed            | (Agent )<br>磁盘已用存<br>储量 | 该指标用于统计测量对象磁<br>盘的已用存储空间。<br>执行 <b>df -h</b> 命令,查看Used<br>列数据。<br>挂载点前缀路径长度不能超<br>过64个字符,必须以字母<br>开头,只能包含0-9/a-z/A-<br>Z/-/./~。<br>单位:GB                  | ≥ 0<br>GB  | 裸金属服务器   | 1分钟                |
| mount<br>PointP<br>refix_d<br>isk_us<br>edPerc<br>ent | (Agent )<br>磁盘使用率       | 该指标用于统计测量对象磁<br>盘使用率,以百分比为单<br>位。计算方式为:磁盘已用<br>存储量/磁盘存储总量。<br>通过计算Used/Size得出。<br>挂载点前缀路径长度不能超<br>过64个字符,必须以字母<br>开头,只能包含0-9/a-z/A-<br>Z/-/./~。<br>单位:百分比 | 0-10<br>0% | 裸金属服务器   | 1分钟                |

## 表 1-7 磁盘 I/O 相关监控指标说明

| 指标<br>ID                                                              | 指标名称              | 指标含义                                                                                                    | 取值<br>范围          | 测量对<br>象 | 监控周期<br>(原始指<br>标) |
|-----------------------------------------------------------------------|-------------------|----------------------------------------------------------------------------------------------------|-------------------|----------|--------------------|
| moun<br>tPoint<br>Prefix<br>_disk_<br>agt_re<br>ad_by<br>tes_ra<br>te | (Agent )<br>磁盘读速率 | 该指标用于统计每秒从测量<br>对象磁盘读出的数据量。<br>通过计算采集周期内"/<br>proc/diskstats"文件中对<br>应设备第六列数据的变化得<br>出磁盘读速率。<br>挂载点前缀路径长度不能超<br>过64个字符,必须以字母开<br>头,只能包含0-9/a-z/A-<br>Z/-/./~。<br>单位:byte/s | ≥ 0<br>byte/<br>s | 裸金属服务器   | 1分钟                |

| 指标<br>ID                                                                  | 指标名称                    | 指标含义                                                                                                    | 取值<br>范围          | 测量对<br>象 | 监控周期<br>(原始指<br>标) |
|---------------------------------------------------------------------------|-------------------------|----------------------------------------------------------------------------------------------------|-------------------|----------|--------------------|
| moun<br>tPoint<br>Prefix<br>_disk_<br>agt_re<br>ad_re<br>quests<br>_rate  | (Agent )<br>磁盘读操作<br>速率 | 该指标用于统计每秒从测量<br>对象磁盘读取数据的请求次<br>数。<br>通过计算采集周期内"/<br>proc/diskstats"文件中对<br>应设备第四列数据的变化得<br>出磁盘读操作速率。<br>挂载点前缀路径长度不能超<br>过64个字符,必须以字母开<br>头,只能包含0-9/a-z/A-<br>Z/-/./~。<br>单位:请求/秒 | ≥ 0<br>请求/<br>秒   | 裸金属服务器   | 1分钟                |
| moun<br>tPoint<br>Prefix<br>_disk_<br>agt_w<br>rite_b<br>ytes_r<br>ate    | (Agent )<br>磁盘写速率       | 该指标用于统计每秒写到测<br>量对象磁盘的数据量。<br>通过计算采集周期内"/<br>proc/diskstats"文件中对<br>应设备第十列数据的变化得<br>出磁盘写速率。<br>挂载点前缀路径长度不能超<br>过64个字符,必须以字母开<br>头,只能包含0-9/a-z/A-<br>Z/-/./~。<br>单位:byte/s         | ≥ 0<br>byte/<br>s | 裸金属服务器   | 1分钟                |
| moun<br>tPoint<br>Prefix<br>_disk_<br>agt_w<br>rite_re<br>quests<br>_rate | (Agent )<br>磁盘写操作<br>速率 | 该指标用于统计每秒向测量<br>对象磁盘写数据的请求次<br>数。<br>通过计算采集周期内"/<br>proc/diskstats"文件中对<br>应设备第八列数据的变化得<br>出磁盘写操作速率。<br>挂载点前缀路径长度不能超<br>过64个字符,必须以字母开<br>头,只能包含0-9/a-z/A-<br>Z/-/./~。<br>单位:请求/秒  | ≥ 0<br>请求/<br>秒   | 裸金属服务器   | 1分钟                |

| 指标<br>ID               | 指标名称                     | 指标含义                                                                                                    | 取值<br>范围                | 测量对<br>象 | 监控周期<br>(原始指<br>标) |
|------------------------|--------------------------|----------------------------------------------------------------------------------------------------|-------------------------|----------|--------------------|
| disk_r<br>eadTi<br>me  | (Agent )<br>读操作平均<br>耗时  | 该指标用于统计测量对象磁<br>盘读操作平均耗时。<br>通过计算采集周期内/proc/<br>diskstats中对应设备第七列<br>数据的变化得出磁盘读操作<br>平均耗时。<br>挂载点前缀路径长度不能超<br>过64个字符,必须以字母开<br>头,只能包含0-9/a-z/A-<br>Z/-/./~。<br>单位:ms/Count  | ≥ 0<br>ms/<br>Coun<br>t | 裸金属服务器   | 1分钟                |
| disk_<br>writeT<br>ime | (Agent )<br>写操作平均<br>耗时  | 该指标用于统计测量对象磁<br>盘写操作平均耗时。<br>通过计算采集周期内/proc/<br>diskstats中对应设备第十一<br>列数据的变化得出磁盘写操<br>作平均耗时。<br>挂载点前缀路径长度不能超<br>过64个字符,必须以字母开<br>头,只能包含0-9/a-z/A-<br>Z/-/./~。<br>单位:ms/Count | ≥ 0<br>ms/<br>Coun<br>t | 裸金属服务器   | 1分钟                |
| disk_i<br>oUtils       | (Agent )<br>磁盘I/O使用<br>率 | 该指标用于统计测量对象磁<br>盘I/O使用率。<br>通过计算采集周期内/proc/<br>diskstats中对应设备第十三<br>列数据的变化得出磁盘I/O<br>使用率。<br>挂载点前缀路径长度不能超<br>过64个字符,必须以字母开<br>头,只能包含0-9/a-z/A-<br>Z/-/./~。<br>单位:百分比        | 0-10<br>0%              | 裸金属服务器   | 1分钟                |

| 指标<br>ID                                           | 指标名称                    | 指标含义                                                                                                    | 取值<br>范围         | 测量对<br>象 | 监控周期<br>(原始指<br>标) |
|----------------------------------------------------|-------------------------|----------------------------------------------------------------------------------------------------|------------------|----------|--------------------|
| disk_q<br>ueue_l<br>ength                          | (Agent )<br>平均队列长<br>度  | 该指标用于统计指定时间段<br>内,平均等待完成的读取或<br>写入操作请求的数量。<br>通过计算采集周期内/proc/<br>diskstats中对应设备第十四<br>列数据的变化得出磁盘平均<br>队列长度。<br>挂载点前缀路径长度不能超<br>过64个字符,必须以字母开<br>头,只能包含0-9/a-z/A-<br>Z/-/./~。<br>单位:个                  | ≥ 0<br>个         | 裸金属服务器   | 1分钟                |
| disk_<br>write_<br>bytes_<br>per_o<br>perati<br>on | (Agent )<br>平均写操作<br>大小 | 该指标用于统计指定时间段<br>内,平均每个写I/O操作传<br>输的字节数。<br>通过计算采集周期内/proc/<br>diskstats中对应设备第十列<br>数据的变化与第八列数据的<br>变化相除得出磁盘平均写操<br>作大小。<br>挂载点前缀路径长度不能超<br>过64个字符,必须以字母开<br>头,只能包含0-9/a-z/A-<br>Z/-/./~。<br>单位: KB/op | ≥ 0<br>KB/o<br>p | 裸金属服务器   | 1分钟                |
| disk_r<br>ead_b<br>ytes_p<br>er_op<br>eratio<br>n  | (Agent )<br>平均读操作<br>大小 | 该指标用于统计指定时间段<br>内,平均每个读I/O操作传<br>输的字节数。<br>通过计算采集周期内/proc/<br>diskstats中对应设备第六列<br>数据的变化与第四列数据的<br>变化相除得出磁盘平均读操<br>作大小。<br>挂载点前缀路径长度不能超<br>过64个字符,必须以字母开<br>头,只能包含0-9/a-z/A-<br>Z/-/./~。<br>单位: KB/op | ≥ 0<br>KB/o<br>p | 裸金属服务器   | 1分钟                |

| 指标<br>ID              | 指标名称                      | 指标含义                                                                                                    | 取值<br>范围         | 测量对<br>象 | 监控周期<br>(原始指<br>标) |
|-----------------------|---------------------------|----------------------------------------------------------------------------------------------------|------------------|----------|--------------------|
| disk_i<br>o_svct<br>m | (Agent )<br>平均I/O服务<br>时长 | 该指标用于统计指定时间段<br>内,平均每个读或写I/O的<br>操作时长。<br>通过计算采集周期内/proc/<br>diskstats中对应设备第十三<br>列数据的变化与第四列数据<br>与第八列数据和的变化相除<br>得出磁盘平均I/O时长。<br>挂载点前缀路径长度不能超<br>过64个字符,必须以字母开<br>头,只能包含0-9/a-z/A-<br>Z/-/./~。<br>单位:ms/op | ≥ 0<br>ms/o<br>p | 裸金属服务器   | 1分钟                |

## 表 1-8 文件系统类监控指标说明

| 指标<br>ID                 | 指标名称                      | 指标含义                                                                                                    | 取值<br>范围 | 测量对<br>象   | 监控周期<br>(原始指<br>标) |
|--------------------------|---------------------------|----------------------------------------------------------------------------------------------------|----------|------------|--------------------|
| disk_f<br>s_rwst<br>ate  | (Agent )<br>文件系统读<br>写状态  | 该指标用于统计测量对象挂<br>载文件系统的读写状态。状<br>态分为:可读写(0)/只读<br>(1)。<br>通过读取/proc/mounts中<br>第四列文件系统挂载参数获<br>得。                                     | 0, 1     | 裸金属<br>服务器 | 1分钟                |
| disk_i<br>nodes<br>Total | (Agent )<br>inode空间大<br>小 | 该指标用于统计测量对象当<br>前磁盘的inode空间量。执<br>行 <b>df</b> -i命令,查看Inodes列<br>数据。<br>挂载点前缀路径长度不能超<br>过64个字符,必须以字母开<br>头,只能包含0-9/a-z/A-<br>Z/-/./~。 | ≥ 0      | 裸金属<br>服务器 | 1分钟                |

| 指标<br>ID                           | 指标名称                       | 指标含义                                                                                                    | 取值<br>范围   | 测量对<br>象   | 监控周期<br>(原始指<br>标) |
|------------------------------------|----------------------------|----------------------------------------------------------------------------------------------------|------------|------------|--------------------|
| disk_i<br>nodes<br>Used            | (Agent )<br>inode已使用<br>空间 | 该指标用于统计测量对象当<br>前磁盘已使用的inode空间<br>量。<br>执行 <b>df -i</b> 命令,查看IUsed<br>列数据。<br>挂载点前缀路径长度不能超<br>过64个字符,必须以字母开<br>头,只能包含0-9/a-z/A-<br>Z/-/./~。          | ≥ 0        | 裸金属<br>服务器 | 1分钟                |
| disk_i<br>nodes<br>UsedP<br>ercent | (Agent )<br>inode已使用<br>占比 | 该指标用于统计测量对象当<br>前磁盘已使用的inode占<br>比。<br>执行 <b>df -i</b> 命令,查看IUse%<br>列数据。<br>挂载点前缀路径长度不能超<br>过64个字符,必须以字母开<br>头,只能包含0-9/a-z/A-<br>Z/-/./~。<br>单位:百分比 | 0-10<br>0% | 裸金属服务器     | 1分钟                |

#### 表 1-9 网卡相关监控指标说明

| 指标<br>ID        | 指标名称             | 指标含义                                                                                | 取值<br>范围     | 测量对<br>象   | 监控周期<br>(原始指<br>标) |
|-----------------|------------------|-------------------------------------------------------------------------------------|--------------|------------|--------------------|
| net_bi<br>tRecv | (Agent )<br>入网带宽 | 该指标用于统计测量对象网<br>卡每秒接收的比特数。<br>通过计算采集周期内"/<br>proc/net/dev"文件中的变<br>化得出。<br>单位:bit/s | ≥ 0<br>bit/s | 裸金属<br>服务器 | 1分钟                |
| net_bi<br>tSent | (Agent )<br>出网带宽 | 该指标用于统计测量对象网<br>卡每秒发送的比特数。<br>通过计算采集周期内"/<br>proc/net/dev"文件中的变<br>化得出。<br>单位:bit/s | ≥ 0<br>bit/s | 裸金属<br>服务器 | 1分钟                |

| 指标<br>ID               | 指标名称                    | 指标含义                                                                                                    | 取值<br>范围            | 测量对<br>象         | 监控周期<br>(原始指<br>标) |
|------------------------|-------------------------|----------------------------------------------------------------------------------------------------|---------------------|------------------|--------------------|
| net_p<br>acket<br>Recv | (Agent )<br>网卡包接收<br>速率 | 该指标用于统计测量对象网<br>卡每秒接收的数据包数。<br>通过计算采集周期内"/<br>proc/net/dev"文件中的变<br>化得出。<br>单位:Counts/s                    | ≥ 0<br>Coun<br>ts/s | 裸金属<br>服务器       | 1分钟                |
| net_p<br>acket<br>Sent | (Agent )<br>网卡包发送<br>速率 | 该指标用于统计测量对象网<br>卡每秒发送的数据包数。<br>通过计算采集周期内"/<br>proc/net/dev"文件中的变<br>化得出。<br>单位:Counts/s                    | ≥ 0<br>Coun<br>ts/s | 裸<br>服<br>务<br>器 | 1分钟                |
| net_er<br>rin          | (Agent )<br>接收误包率       | 该指标用于统计测量对象网<br>卡每秒接收的错误数据包数<br>量占所接收的数据包的比<br>率。<br>单位:百分比                                                | 0-100<br>%          | 裸金属<br>服务器       | 1分钟                |
| net_er<br>rout         | (Agent )<br>发送误包率       | 该指标用于统计测量对象网<br>卡每秒发送的错误数据包数<br>量占所发送的数据包的比<br>率。<br>通过计算采集周期内"/<br>proc/net/dev"文件中的变<br>化得出。<br>单位:百分比   | 0-100<br>%          | 裸金属<br>服务器       | 1分钟                |
| net_dr<br>opin         | (Agent )<br>接收丢包率       | 该指标用于统计测量对象网<br>卡每秒接收并已丢弃的数据<br>包数量占所接收的数据包的<br>比率。<br>通过计算采集周期内"/<br>proc/net/dev"文件中的变<br>化得出。<br>单位:百分比 | 0-100<br>%          | 裸金属服务器           | 1分钟                |
| net_dr<br>opout        | (Agent )<br>发送丢包率       | 该指标用于统计测量对象网<br>卡每秒发送并已丢弃的数据<br>包数量占所发送的数据包的<br>比率。<br>通过计算采集周期内"/<br>proc/net/dev"文件中的变<br>化得出。<br>单位:百分比 | 0-100<br>%          | 裸金属<br>服务器       | 1分钟                |

## 表 1-10 软 RAID 相关监控指标说明

| 指标<br>ID                         | 指标名称                       | 指标含义                                                                                                    | 取值<br>范围   | 测量对<br>象 | 监控周期<br>(原始指<br>标) |
|----------------------------------|----------------------------|----------------------------------------------------------------------------------------------------|------------|----------|--------------------|
| md1_<br>status<br>_devic<br>e:1  | (Agent )<br>软RAID状态        | 该指标用于统计测量对象<br>软RAID设备的状态,RAID<br>异常情况下值为0。<br>通过采集周期内执行插件<br>脚本"/usr/local/<br>telescope/plugins/raid-<br>monitor.sh",脚本中计算<br>"/proc/mdstat"文件中的<br>变化并执行mdadm -<br>D/dev/md0(RAID名称)<br>得出。         | 0, 1       | 裸金属服务器   | 1分钟                |
| md1_<br>active<br>_devic<br>e:2  | (Agent )<br>软RAID活跃<br>设备数 | 该指标用于统计测量对象<br>软RAID设备的活跃盘数,<br>RAID异常情况下值为-1。<br>通过采集周期内执行插件<br>脚本"/usr/local/<br>telescope/plugins/raid-<br>monitor.sh",脚本中计算<br>"/proc/mdstat"文件中的<br>变化并执行mdadm -<br>D/dev/md0(RAID名称)<br>得出。      | ≥<br>0, -1 | 裸金属服务器   | 1分钟                |
| md1_<br>worki<br>ng_de<br>vice:2 | (Agent )<br>软RAID工作<br>设备数 | 该指标用于统计测量对象<br>软RAID设备的工作设备<br>数,RAID异常情况下值<br>为-1。<br>通过采集周期内执行插件<br>脚本"/usr/local/<br>telescope/plugins/raid-<br>monitor.sh",脚本中计算<br>"/proc/mdstat"文件中的<br>变化并执行mdadm -<br>D/dev/md0(RAID名称)<br>得出。 | ≥<br>0, -1 | 裸金属服务器   | 1分钟                |

| 指标<br>ID                        | 指标名称                       | 指标含义                                                                                                    | 取值<br>范围   | 测量对<br>象 | 监控周期<br>(原始指<br>标) |
|---------------------------------|----------------------------|----------------------------------------------------------------------------------------------------|------------|----------|--------------------|
| md1_<br>failed<br>_devic<br>e:0 | (Agent )<br>软RAID失败<br>设备数 | 该指标用于统计测量对象<br>软RAID设备的失败设备<br>数,RAID异常情况下值<br>为-1。<br>通过采集周期内执行插件<br>脚本"/usr/local/<br>telescope/plugins/raid-<br>monitor.sh",脚本中计算<br>"/proc/mdstat"文件中的<br>变化并执行mdadm -<br>D/dev/ <i>md0</i> (RAID名称)<br>得出。                | ≥<br>0, -1 | 裸金属服务器   | 1分钟                |
| md1_<br>spare<br>_devic<br>e:0  | (Agent )<br>软RAID备用<br>设备数 | 该指标用于统计测量对象<br>软RAID设备的备用设备<br>数,RAID异常情况下值<br>为-1。<br>通过采集周期内执行插件<br>脚本"/usr/local/<br>telescope/plugins/raid-<br>monitor.sh",脚本中计算<br>"/proc/mdstat"文件中的<br>变化并执行 <b>mdadm</b> -<br><b>D/dev/</b> <i>md0</i> (RAID名称)<br>得出。 | ≥<br>0, -1 | 裸金属服务器   | 1分钟                |

# 表 1-11 进程相关监控指标说明

| 指标<br>ID               | 指标名称         | 指标含义                                         | 取值<br>范围   | 测量对<br>象   | 监控周期<br>(原始指<br>标) |
|------------------------|--------------|----------------------------------------------|------------|------------|--------------------|
| proc_<br>pHas<br>hId_c | 进程CPU使<br>用率 | 进程消耗的CPU百分比,<br>pHashld是(进程名+进程<br>ID)的md5值。 | 0-100<br>% | 裸金属<br>服务器 | 1分钟                |
| pu                     |              | 通过计算/proc/pid/stat的<br>变化得出。<br>单位:百分比       |            |            |                    |

| 指标<br>ID                       | 指标名称                   | 指标含义                                                                                                    | 取值<br>范围   | 测量对<br>象   | 监控周期<br>(原始指<br>标) |
|--------------------------------|------------------------|----------------------------------------------------------------------------------------------------|------------|------------|--------------------|
| proc_<br>pHas<br>hld_m<br>em   | 进程内存使用率                | <ul> <li>进程消耗的内存百分比,<br/>pHashId是(进程名+进程<br/>ID)的md5值。</li> <li>计算方式:RSS*PAGESIZE/<br/>MemTotal</li> <li>RSS:通过获取/<br/>proc/pid/statm第二列<br/>得到</li> <li>PAGESIZE:通过命令<br/>getconf PAGESIZE获取</li> <li>MemTotal:通过/proc/<br/>meminfo获取</li> <li>单位:百分比</li> </ul> | 0-100<br>% | 裸金属服务器     | 1分钟                |
| proc_<br>pHas<br>hId_fil<br>e  | 进程打开文<br>件数            | 进程打开文件数,pHashld<br>是(进程名+进程ID)的<br>md5值。<br>通过执行 <b>ls -l /proc/pid/fd</b><br>可以查看数量。                                                                                                    | ≥0         | 裸金属<br>服务器 | 1分钟                |
| proc_r<br>unnin<br>g_cou<br>nt | (Agent )<br>运行中进程<br>数 | 该指标用于统计测量对象<br>处于运行状态的进程数。<br>通过统计/proc/pid/status<br>中Status值获取每个进程的<br>状态,进而统计各个状态<br>进程总数。                                                                                                    | ≥0         | 裸金属<br>服务器 | 1分钟                |
| proc_i<br>dle_c<br>ount        | (Agent )<br>空闲进程数      | 该指标用于统计测量对象<br>处于空闲状态的进程数。<br>通过统计/proc/pid/status<br>中Status值获取每个进程的<br>状态,进而统计各个状态<br>进程总数。                                                                                                    | ≥0         | 裸金属<br>服务器 | 1分钟                |
| proc_<br>zombi<br>e_cou<br>nt  | (Agent )<br>僵死进程数      | 该指标用于统计测量对象<br>处于僵死状态的进程数。<br>通过统计/proc/pid/status<br>中Status值获取每个进程的<br>状态,进而统计各个状态<br>进程总数。                                                                                                    | ≥0         | 裸金属<br>服务器 | 1分钟                |
| proc_<br>block<br>ed_co<br>unt | (Agent )<br>阻塞进程数      | 该指标用于统计测量对象<br>被阻塞的进程数。<br>通过统计/proc/pid/status<br>中Status值获取每个进程的<br>状态,进而统计各个状态<br>进程总数。                                                                                                    | ≥0         | 裸金属<br>服务器 | 1分钟                |

| 指标<br>ID                        | 指标名称              | 指标含义                                                                                          | 取值<br>范围 | 测量对<br>象   | 监控周期<br>(原始指<br>标) |
|---------------------------------|-------------------|-----------------------------------------------------------------------------------------------|----------|------------|--------------------|
| proc_s<br>leepin<br>g_cou<br>nt | (Agent )<br>睡眠进程数 | 该指标用于统计测量对象<br>处于睡眠状态的进程数。<br>通过统计/proc/pid/status<br>中Status值获取每个进程的<br>状态,进而统计各个状态<br>进程总数。 | ≥0       | 裸金属<br>服务器 | 1分钟                |
| proc_t<br>otal_c<br>ount        | (Agent )<br>系统进程数 | 该指标用于统计测量对象<br>的总进程数。<br>通过统计/proc/pid/status<br>中Status值获取每个进程的<br>状态,进而统计各个状态<br>进程总数。      | ≥0       | 裸金属<br>服务器 | 1分钟                |

# 1.5 支持的监控指标(安装 Agent,简洁版 )

# 功能说明

本节内容介绍裸金属服务器支持上报云监控的操作系统监控指标。以下区域主机监控 Agent采用最新版本的Agent,监控指标更为简洁。

当前支持的区域:

"华东-上海一"、"华东-上海二"、"华北-北京一"、"华北-北京四"、"华南-广州"、"华南-深圳"、"西南-贵阳一"、"中国-香港"、"亚太-曼谷"、"亚 太-新加坡"、"非洲-约翰内斯堡"。

#### 🛄 说明

安装Agent后,您便可以查看裸金属服务器的操作系统监控指标。指标采集周期是1分钟。

# 命名空间

SERVICE.BMS

### 监控指标

裸金属服务器(操作系统监控)支持的监控指标如<mark>表1-12</mark>所示。

## **表 1-12** 监控指标

| 指标<br>ID                                   | 指标名称                    | 指标含义                                                                                                    | 取值范<br>围   | 测量对<br>象   | 监控周<br>期 ( 原<br>始指<br>标 ) |
|--------------------------------------------|-------------------------|----------------------------------------------------------------------------------------------------|------------|------------|---------------------------|
| cpu_u<br>sage                              | (Agent )<br>CPU使用率      | 该指标用于统计测量对象当前CPU使用率。<br>通过计算采集周期内"/proc/<br>stat"中的变化得出用户空间<br>CPU使用率。<br>用户可以通过 <b>top</b> 命令查看<br>"%Cpu(s)"值。<br>单位:百分比                 | 0-100<br>% | 裸金属<br>服务器 | 1分钟                       |
| load_<br>avera<br>ge5                      | (Agent )5<br>分钟平均负<br>载 | 该指标用于统计测量对象在<br>过去5分钟的CPU平均负载。<br>通过"/proc/loadavg"文件<br>中load5/逻辑CPU个数得到。<br>用户可以通过 <b>top</b> 命令查看<br>"load5"值。                         | ≥ 0        | 裸金属<br>服务器 | 1分钟                       |
| mem_<br>usedP<br>ercent                    | (Agent )<br>内存使用率       | 该指标用于统计测量对象的<br>内存使用率。<br>通过"/proc/meminfo"文件<br>获取。计算公式:<br>(MemTotal-MemAvailable)/<br>MemTotal。<br>单位:百分比                              | 0-100<br>% | 裸金属<br>服务器 | 1分钟                       |
| moun<br>tPoint<br>Prefix<br>_disk_<br>free | (Agent )<br>磁盘剩余存<br>储量 | 该指标用于统计测量对象磁<br>盘的剩余存储空间。<br>执行 <b>df -h</b> 命令,查看Avail列<br>数据。<br>挂载点前缀路径长度不能超<br>过64个字符,必须以字母开<br>头,只能包含0-9/a-z/A-<br>Z/-/./~。<br>单位:GB | ≥ 0<br>GB  | 裸金属<br>服务器 | 1分钟                       |

| 指标<br>ID                                                                                        | 指标名称                       | 指标含义                                                                                                    | 取值范<br>围     | 测量对<br>象   | 监控周<br>期 ( 原<br>始指<br>标 ) |
|-------------------------------------------------------------------------------------------------|----------------------------|----------------------------------------------------------------------------------------------------|--------------|------------|---------------------------|
| moun<br>tPoint<br>Prefix<br>_disk_<br>usedP<br>ercent                                           | (Agent )<br>磁盘使用率          | 该指标用于统计测量对象磁<br>盘使用率,以百分比为单<br>位。计算方式为:磁盘已用<br>存储量/磁盘存储总量。<br>通过计算Used/Size得出。<br>挂载点前缀路径长度不能超<br>过64个字符,必须以字母开<br>头,只能包含0-9/a-z/A-<br>Z/-/./~。<br>单位:百分比            | 0-100<br>%   | 裸金属服务器     | 1分钟                       |
| moun<br>tPoint<br>Prefix<br>_disk_<br>ioUtils<br>和<br>volum<br>ePrefi<br>x_disk<br>_ioUti<br>ls | (Agent )<br>磁盘I/O使<br>用率   | 该指标用于统计测量对象磁<br>盘I/O使用率。<br>通过计算采集周期内/proc/<br>diskstats中对应设备第十三<br>列数据的变化得出磁盘I/O使<br>用率。<br>挂载点前缀路径长度不能超<br>过64个字符,必须以字母开<br>头,只能包含0-9/a-z/A-<br>Z/-/./~。<br>单位:百分比 | 0-100<br>%   | 裸金属服务器     | 1分钟                       |
| moun<br>tPoint<br>Prefix<br>_disk_<br>inode<br>sUsed<br>Perce<br>nt                             | (Agent )<br>inode已使<br>用占比 | 该指标用于统计测量对象当<br>前磁盘已使用的inode占比。<br>执行 <b>df -i</b> 命令,查看IUse%列<br>数据。<br>挂载点前缀路径长度不能超<br>过64个字符,必须以字母开<br>头,只能包含0-9/a-z/A-<br>Z/-/./~。<br>单位:百分比                     | 0-100<br>%   | 裸金属服务器     | 1分钟                       |
| net_bi<br>tRecv                                                                                 | (Agent )<br>入网带宽           | 该指标用于统计测量对象网<br>卡每秒接收的比特数。<br>通过计算采集周期内"/<br>proc/net/dev"文件中的变化<br>得出。<br>单位:bit/s                                                                                  | ≥ 0<br>bit/s | 裸金属<br>服务器 | 1分钟                       |

| 指标<br>ID                        | 指标名称                                                | 指标含义                                                                                     | 取值范<br>围            | 测量对<br>象   | 监控周<br>期 ( 原<br>始指<br>标 ) |
|---------------------------------|-----------------------------------------------------|------------------------------------------------------------------------------------------|---------------------|------------|---------------------------|
| net_bi<br>tSent                 | ( Agent )<br>出网带宽                                   | 该指标用于统计测量对象网<br>卡每秒发送的比特数。<br>通过计算采集周期内"/<br>proc/net/dev"文件中的变化<br>得出。<br>单位:bit/s      | ≥ 0<br>bit/s        | 裸金属<br>服务器 | 1分钟                       |
| net_p<br>acket<br>Recv          | (Agent )<br>网卡包接收<br>速率                             | 该指标用于统计测量对象网<br>卡每秒接收的数据包数。<br>通过计算采集周期内"/<br>proc/net/dev"文件中的变化<br>得出。<br>单位: Counts/s | ≥ 0<br>Count<br>s/s | 裸金属<br>服务器 | 1分钟                       |
| net_p<br>acket<br>Sent          | (Agent )<br>网卡包发送<br>速率                             | 该指标用于统计测量对象网<br>卡每秒发送的数据包数。<br>通过计算采集周期内"/<br>proc/net/dev"文件中的变化<br>得出。<br>单位: Counts/s | ≥ 0<br>Count<br>s/s | 裸金属<br>服务器 | 1分钟                       |
| net_tc<br>p_tot<br>al           | (Agent )<br>所有状态的<br>TCP连接数<br>总和                   | 该指标用于统计测量对象网<br>卡所有状态的TCP连接数总<br>和。                                                      | ≥0                  | 裸金属<br>服务器 | 1分钟                       |
| net_tc<br>p_est<br>ablish<br>ed | (Agent )<br>处于<br>ESTABLISH<br>ED状态的<br>TCP连接数<br>量 | 该指标用于统计测量对象网<br>卡处于ESTABLISHED状态的<br>TCP连接数量。                                            | ≥0                  | 裸金属<br>服务器 | 1分钟                       |

# 1.6 常见问题

# 1.6.1 安装配置成功 Agent 后,为什么控制台没有监控数据或者显示 数据滞后?

 安装配置Agent成功,需要等待2分钟,控制台上才会有主机监控数据。如果过了 5min在总览页面还未看到"裸金属服务器",则需要排查裸金属服务器时间和控 制台所在客户端时间是否一致。

Agent上报数据取的是BMS实例中的本地时间,控制台下发的请求时间范围是依赖 用户客户端浏览器的时间,两者如果不匹配则可能导致控制台查不到监控数据。  登录裸金属服务器,执行service telescoped status命令查看Agent运行状态,当 系统返回以下内容,则表示Agent为正常运行状态。 Telescope process is running well.
 如果还是看不到监控数据,请参考"手动配置Agent(Linux)"检查配置是否正确。

# 1.6.2 如何创建用于裸金属服务器主机监控的委托?

- 在管理控制台主页,选择"服务列表 > 统一身份认证服务",进入"统一身份认 证服务"页面。
- 2. 在左侧导航树中选择"委托",单击右上角"创建委托"。
  - "委托名称":填写"bms\_monitor\_agency"。
  - "委托类型":选择"云服务"。
  - "云服务":("委托类型"选择"云服务"时出现此参数项。)单击"选择",在弹出的"选择云服务"页面选择"ECS BMS",单击"确定"。
  - "持续时间":选择"永久"。
  - "描述":非必选,可以填写"支持BMS主机监控委托"。
- 3. 单击"下一步",在"选择策略"页面,搜索并勾选"CES Administrator"策略。
- 单击"下一步",在弹出的页面选择授权范围方案,您可以选定所有资源或者指 定区域项目资源。

🛄 说明

如果裸金属服务器所属项目属于子项目,请确保子项目具有CES Administrator权限。 5. 单击"确定",完成创建主机监控的委托。

# <mark>2</mark> <sub>备份</sub>

# 2.1 简介

# 方案介绍

当我们部署在裸金属服务器上的系统出现外部病毒入侵、人为误操作、业务软件Bug等 故障场景时,可以通过云服务器备份服务(Cloud Server Backup Service, CSBS)为 裸金属服务器创建定期自动备份(备份周期最小为1小时)。当上述故障发生时,可通 过备份进行快速恢复,避免数据丢失。

CSBS将裸金属服务器的配置和所包含的多个云硬盘数据备份到高可靠性等级的对象存储服务(Object Storage Service,OBS)中,保障用户的备份数据安全。

#### 图 2-1 备份及恢复示意图

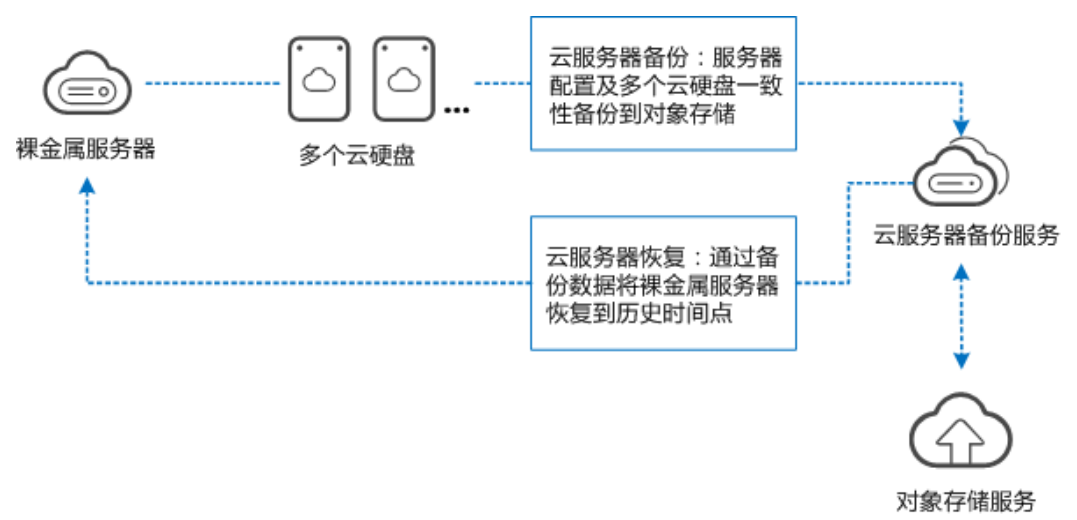

### 应用场景

企业核心数据库场景和政企金融高安全场景对数据安全性有苛刻要求,建议使用本方 案对裸金属服务器进行备份,提升数据可靠性。

## 优势

- 简单:可以自定义策略进行在线备份,备份设置简单易操作。
- 高效: 支持增量备份、增量恢复, RTO可达分钟级。
- 可靠:同时对所有云硬盘进行备份,不存在因备份创建时间差带来的数据不一致
   问题;对象存储服务的规格满足99.999999999%持久性标准。

## 约束与限制

- 不支持使用裸金属服务器的备份创建镜像。
- 不支持备份带有共享云硬盘的裸金属服务器。
- 恢复时,裸金属服务器会自动关机,将中断租户业务,关机后有一段时间裸金属 服务器处于锁定状态,租户不可操作。

#### 前提条件

1. 创建密钥对

为安全起见,裸金属服务器登录时建议使用密钥方式进行身份验证。因此,您需 要使用已有密钥对或新建一个密钥对,用于远程登录身份验证。 参考<mark>创建密钥对</mark>中的指导完成操作。若您已有密钥对,可跳过此步骤,无需多次 创建。

 创建虚拟私有云 裸金属服务器使用虚拟私有云(Virtual Private Cloud, VPC)提供的网络,包括 子网、安全组等。

参考创建虚拟私有云和子网中的指导完成操作。

### 流程说明

备份裸金属服务器,您需要完成以下步骤:

- 创建备份策略:通过设定备份时间、备份周期、保留规则等配置项,对裸金属服务器自动进行数据备份。
- <u>购买并配置裸金属服务器</u>:购买一台快速发放裸金属服务器,并为其绑定备份策 略;完成云硬盘初始化,根据实际需求部署应用软件。
- 3. **创建裸金属服务器备份**:通过设定的备份策略,裸金属服务器会在固定时间点进 行自动备份;如果想在任意时间点即时备份,可以手动创建裸金属服务器备份。
- 查看备份、恢复数据:在控制台界面查看创建成功的自动或手动备份;根据需要 恢复数据到历史时间点。

# 2.2 创建备份策略

- 1. 登录华为云管理控制台。
- 选择"服务列表 > 存储 > 云服务器备份"。
   进入"云服务器控制台"。
- 3. 在左侧导航中选择"云服务器备份",单击"策略"页签。
- 4. 单击"创建备份策略",填写如下信息:

| 创建策略   |                               | × |
|--------|-------------------------------|---|
| 基本信息   |                               |   |
| *名称    | backup_policy_102726          |   |
| 备份策略   |                               |   |
| 状态     |                               |   |
| * 备份时间 | 14:30 十增加                     |   |
|        | 任意两个备份时间间隔必须大于等于一小时。          |   |
| *备份周期  | ○ 按周                          |   |
|        | ○ 按天 每 − 1 + 天                |   |
| *保留规则  | <ul> <li>按时间 3个月 •</li> </ul> |   |
|        | ○ 按数量                         |   |
|        | ○ 永久保留                        |   |
|        | 确定取消                          |   |

#### 表 2-1 备份策略参数说明

| 参数   | 说明                                                                                                    | 备注                                                   |
|------|----------------------------------------------------------------------------------------------------|------------------------------------------------------|
| 名称   | 设置备份策略的名称。<br>只能由中文字符、英文字母、数字、下<br>划线、中划线组成,且长度小于等于<br>255个字符。                                                                        | backup_policy                                        |
| 状态   | 设置备份策略的启用状态。 <ul> <li> 启用:</li> <li> 禁用:</li> </ul>                                                                                   | 仅当启用备份策略后,<br>系统才会自动备份所绑<br>定的裸金属服务器,并<br>定期删除过期的备份。 |
| 备份时间 | 设置备份任务在一天之内的执行时间<br>点。<br>最多支持在一天内设置24个备份时<br>间,且任意两个备份时间间隔必须大于<br>等于一小时。如果连续两天进行备份,<br>第一天的最后一次备份时间与第二天的<br>第一次备份时间间隔也需要大于等于一<br>小时。 | 00:00,02:00<br>建议选择无业务或者业<br>务量较少的时间进行备<br>份。        |

| 参数   | 说明                                                                                                    | 备注                                                                                                    |
|------|----------------------------------------------------------------------------------------------------|----------------------------------------------------------------------------------------------------|
| 备份周期 | 设置备份任务的执行日期。<br>• 按周<br>指定备份策略在每周的周几进行备<br>份,可以多选。<br>• 按天<br>指定备份策略每隔几天进行一次备<br>份,可设置1~30天。                                                                                                    | 每1天<br>当选择按天备份时,理<br>论上第一次备份的时间<br>为备份策略创建当天。<br>如果当天备份策略创建<br>的时间已经晚于设置的<br>备份时间,那么将会等<br>到第二个备份周期再进<br>行第一次备份。<br>建议选择无业务或者业<br>务量较少的时间进行备<br>份。 |
| 保留规则 | <ul> <li>设置备份产生后的保留规则。</li> <li>按时间<br/>可选择1个月、3个月、6个月、1年<br/>的固定保留时长或根据需要自定义<br/>保留时长。取值范围为1~99999天。</li> <li>按数量<br/>单个云服务器执行备份策略保留的<br/>备份总份数。取值范围为1~99999个。</li> <li>永久保留</li> <li>3保留的备份数超过设置的数值<br/>时,系统会自动删除最早创建的备<br/>份,当保留的备份超过设定的时间<br/>时,系统会自动删除所有过期的备<br/>份;系统默认每隔一天自动清理,<br/>每次自动或手动调度也会触发系统<br/>清理,默认清理时间为00:00。删<br/>除的备份不会影响其他备份用于恢复。</li> <li>保留规则仅对备份策略自动调度生成的备份有效。手动执行备份策略<br/>生成的备份不会统计在内,且不会自动删除。如需删除,请在备份页<br/>签的备份列表中手动删除。</li> <li>周期性备份产生的失败的备份最多<br/>保留10个,保留时长1个月,可手动<br/>删除。</li> </ul> | 3个月                                                                                                    |

#### 🛄 说明

裸金属服务器备份越频繁,保留的备份份数越多或时间越长,对数据的保护越充分,但是 占用的存储空间也越大。请根据数据的重要级别和业务量综合考虑选择,重要的数据采用 较短的备份周期,且保留较多的备份份数或较长时间。

5. 设置完成后,单击"确定",完成备份策略的创建。
 备份策略列表中增加一条记录:

| 策略名称                   | 策略状态 | 备份时间  | 备份周期 | 保留规则 | 操作           |
|------------------------|------|-------|------|------|--------------|
| ✓ backup_policy_102726 | ⊖ 启用 | 14:30 | 每天   | 90天  | 编辑 绑定服务器 更多▼ |

# 2.3 购买裸金属服务器

- 1. 在左侧导航中选择"裸金属服务器",单击右上角的"购买裸金属服务器"。
- 2. 配置裸金属服务器的规格参数。
  - 规格:选择裸金属服务器规格,如physical.s4.xlarge。

|     | 规格名称                | CPU ≑               | 内存 💲          | 本地磁盘                           | 扩展配置       |
|-----|---------------------|---------------------|---------------|--------------------------------|------------|
| 已售罄 | physical.m2.medium  | 4*24Cor             | DIMM          | 2*600GB SAS System Disk RAID 1 | 2x2*10GE   |
|     | physical.s3.large   | 20core<br>Intel Xeo | 128GB<br>DDR4 | 2*600G SAS System Disk RAID 1  | 2 x 2*10GE |
|     | physical.s4.3xlarge | 44core<br>Intel Xeo | 384GB<br>DDR4 | NA                             | 2 x 2*10GE |
| 已售權 | physical.s4.large   | 20core<br>Intel Xeo | 192GB<br>DDR4 | NA                             | 2 x 2*10GE |
|     | physical.s4.medium  | 20core<br>Intel Xeo | 128GB<br>DDR4 | NA                             | 2 x 2*10GE |
| 0   | physical.s4.xlarge  | 28core<br>Intel Xeo | 192GB<br>DDR4 | NA                             | 2 x 2*10GE |

#### - 磁盘:设置系统盘参数,并新增一块数据盘。

云硬盘

如果镜像选择的是Linux操作系统,待裸金属服务器创建成功后,请修改fstab文件磁盘标识方式为UUID,否则系统关机开机或者重启后会因为找 不到该磁盘对应的UUID而无法进入操作系统或者业务不可用。

| 系统盘 | 普通IO | Ŧ | (?) | -   | 150 | + GB   IOPS上限800, IOPS突发上限2,200 |    |
|-----|------|---|-----|-----|-----|---------------------------------|----|
| 数据盘 | 普通10 | - | -   | 100 | +   | GB   IOPS上限700, IOPS突发上限2,200   | 删除 |
|     | 共享盘⑦ |   |     |     |     |                                 |    |

备份:勾选"启用自动备份",在下拉列表中选择创建备份策略中创建的备份策略。

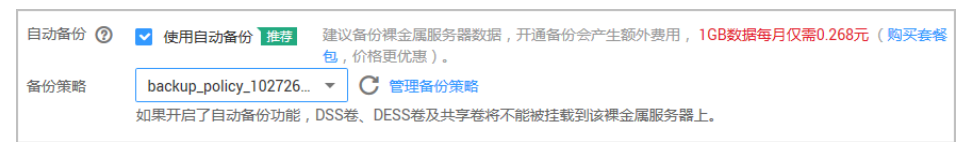

设置完成后,单击"立即购买"创建裸金属服务器。
 等待5分钟左右,裸金属服务器即可创建完成,状态变为"运行中"。

| bms-da7e_test<br>a87404d0-0005 | ● 运行中 | CPU:Intel Xeon<br>内存:384GB DD<br>本地磁盘:NA<br>扩展配置:2 x 2* | CentOS 7.4 64b | 192.168.38.60 | - | 可用区3 | 包年/包月 | 远程登录 | 更多▼ |
|--------------------------------|-------|---------------------------------------------------------|----------------|---------------|---|------|-------|------|-----|
|--------------------------------|-------|---------------------------------------------------------|----------------|---------------|---|------|-------|------|-----|

4. 远程登录或使用密钥对登录裸金属服务器,完成数据盘初始化,并开始部署您的 应用软件。

# 2.4 创建裸金属服务器备份

#### 自动备份

裸金属服务器绑定备份策略后,会按照备份策略进行周期性备份。您无需过多关注备 份是否创建,专注于业务运行即可。

## 手动备份

如果想在任意时间点即时备份,可以手动创建裸金属服务器备份。

- 1. 在云服务器备份页面,单击右上角的"创建云服务器备份"。
- 2. 在服务器列表中选择一台裸金属服务器,并勾选需要备份的磁盘。

#### 须知

考虑到恢复后数据的一致性问题,我们推荐您对整个服务器进行备份。

若您希望选择部分磁盘备份以节省成本,请尽量确保这些磁盘的数据不受其他未 备份磁盘的数据影响,否则可能会导致数据不一致问题。

例如,Oracle应用的数据分散在不同磁盘上,如果只备份了部分磁盘,会导致恢 复后数据不一致(已备份磁盘恢复到历史时间点数据,未备份磁盘仍保留当前数 据 ),甚至导致应用无法启动。

| 选择  | 服务署 | а <del>у</del> а          |                 |              |                  |          |   |     |                  |     |     |         |        |      |    |
|-----|-----|---------------------------|-----------------|--------------|------------------|----------|---|-----|------------------|-----|-----|---------|--------|------|----|
| 服务器 | 靭表  | 所有状态                      | to (99+) ▼      | 服务器名称        | -                | Q        | С | 已勾选 | 服务器列表(1          | )   |     | B       | 發音器名称  | •    | (  |
|     | ۰   | 服务器名称                     | 服务器状态           | 服务器类型        | 可用分区             | 是否已绑定    | ^ |     | 服务器              | 服务器 | 服务器 | 可用分区    | 是否已    | 已选磁盘 | 操作 |
| ~   |     | ecs-dhg-d1t<br>659abc83-4 | ⊖ 运行中           | 弹性云服务…       | cn-east          | 否        |   | ~   | bms-da<br>a87404 | ☯ 运 | 裸金属 | cn-east | 是 (bac | 2/2  | Ū  |
| ~   |     | ecs-dhg-d1t<br>0b08e7a1-e | ● 运行中           | 弹性云服务        | cn-east          | 否        |   |     |                  |     |     |         |        |      |    |
| ~   |     | bms-da7e_t<br>a87404d0    | 😏 运行中           | 裸金属服务        | cn-east          | 是 (backu |   |     |                  |     |     |         |        |      |    |
| ~   |     | bms-dhg-d<br>08f8dd36-e   | 😏 运行中           | 裸金属服务        | cn-east          | 否        |   |     |                  |     |     |         |        |      |    |
| 5   | ▼ 总 | bms-dhg-d<br>条数: 104      | ● 法示示中<br>1 2 3 | 禪全雇服条<br>4 5 | cn-east-<br>21 ≯ | 否        | ~ |     |                  |     |     |         |        |      |    |

3. 勾选"立即备份",输入名称和描述,启动全量备份。

当前服务器已绑定自动备份策略,如果想替换原有策略,请勾选"自动备份", 并且在下拉列表中重新选择一条策略,绑定操作会使服务器从原策略解绑并绑定 到所选策略。

| 备份配置                                                                            |               |  |  |  |  |  |  |
|---------------------------------------------------------------------------------|---------------|--|--|--|--|--|--|
| 自动备份<br>将选择的服务器绑定到备份策略中,按照备份策略进行自动备份。<br>如果选择的服务器已绑定其他策略,绑定操作会使它从原策略解绑并绑定到所选策略。 |               |  |  |  |  |  |  |
| ✓ 立即备份<br>选择的服务器将立即进行一次备份。                                                      |               |  |  |  |  |  |  |
| *名称                                                                             | manualbk_3acb |  |  |  |  |  |  |
| 描述                                                                              |               |  |  |  |  |  |  |
|                                                                                 | 0/255         |  |  |  |  |  |  |
| 全量备份                                                                            | ▶ 启用 ②        |  |  |  |  |  |  |

设置完成后,单击"立即申请",在"资源详情"页面确认规格后,单击"提交申请"。

在"备份"页签,产生的备份的"备份状态"为"可用"时,表示一次性手动备份任务执行成功。

# 2.5 查看备份、恢复数据

# 查看自动和手动备份

您可以在云服务器备份的"备份"页面查看所有的备份,如<mark>图2-2</mark>所示。

为便于您识别,自动备份的名称以"auto"开头;手动备份的名称以"manual"开 头。

#### **图 2-2** 备份列表

|   | 备份名称          | 备份类型 | 备份状态 | 创建时间                     | 服务器名称         | 服务器类型  | 操作   |    |    |
|---|---------------|------|------|--------------------------|---------------|--------|------|----|----|
| ~ | autobk_626c   | 增强备份 | 🕑 可用 | 2018/08/14 14:30:34 GMT+ | bms-da7e_test | 裸金属服务器 | 创建镜像 | 恢复 | 删除 |
| ~ | autobk_20ee   | 增强备份 | 🕑 可用 | 2018/08/13 14:30:34 GMT+ | bms-da7e_test | 裸金属服务器 | 创建镜像 | 恢复 | 删除 |
| ~ | autobk_cf6f   | 增强备份 | 🕑 可用 | 2018/08/12 14:30:34 GMT+ | bms-da7e_test | 裸金属服务器 | 创建镜像 | 恢复 | 删除 |
| ~ | autobk_8df1   | 增强备份 | 🕏 可用 | 2018/08/11 14:30:34 GMT+ | bms-da7e_test | 裸金属服务器 | 创建镜像 | 恢复 | 删除 |
| ~ | autobk_5443   | 增强备份 | 🕑 可用 | 2018/08/10 14:30:36 GMT+ | bms-da7e_test | 裸金属服务器 | 创建镜像 | 恢复 | 删除 |
| ~ | autobk_faf4   | 增强备份 | 🕑 可用 | 2018/08/09 14:30:34 GMT+ | bms-da7e_test | 裸金属服务器 | 创建镜像 | 恢复 | 删除 |
| ~ | manualbk_3act | 增强备份 | 📀 可用 | 2018/08/09 09:10:32 GMT+ | bms-da7e_test | 裸金属服务器 | 创建镜像 | 恢复 | 删除 |

单击某个备份前的》图标,查看备份详情,其中包括裸金属服务器的磁盘备份信息。

| 备份   |                                    |                     |                      |      | 服务器   |                                      |                       |       |  |
|------|------------------------------------|---------------------|----------------------|------|-------|--------------------------------------|-----------------------|-------|--|
| 备份名称 | autobk_faf4                        |                     |                      |      | 服务器名称 | bms-da7e_test                        |                       |       |  |
| 备份ID | 6c453dcc-00e0-4ea                  | 6-a3fe-cc79e0bb9799 |                      |      | 服务器ID | a87404d0-0005-4775-b247-c942bcef4c02 |                       |       |  |
| 备份状态 | 态 可用 可用分区 cn-east-2c               |                     |                      |      |       |                                      |                       |       |  |
| 创建时间 | 创建时间 2018/08/09 14:30:34 GMT+08:00 |                     |                      |      |       |                                      |                       |       |  |
| 描述   | -                                  |                     |                      |      |       |                                      |                       |       |  |
| ^    | 磁盘备份                               |                     |                      |      |       |                                      |                       |       |  |
|      |                                    |                     |                      |      |       |                                      |                       |       |  |
| 备份   | 名称                                 | 备份状态                | 磁盘名称                 | 磁盘属性 |       | 磁盘容量(GB)                             | 创建时间                  | 是否共享盘 |  |
| auto | bk_1e4a_bms-da7e                   | 🕑 可用                | bms-da7e_test-volume | 系统盘  |       | 150                                  | 2018/08/09 11:02:01 G | 否     |  |
| auto | bk_1e4a_bms-da7e                   | 🕑 可用                | bms-da7e_test-volume | 数据盘  |       | 100                                  | 2018/08/09 11:05:09 G | 否     |  |

为方便您查看,备份也会显示在裸金属服务器详情页面的"磁盘"页签,以备份树的 形式呈现,如<mark>图2-4</mark>所示。

#### **图 2-4** 备份树

| ↑ bms-da7e_te   | est-volume-0000  系统盘 150GB           |        | 卸載                                                                    |
|-----------------|--------------------------------------|--------|-----------------------------------------------------------------------|
| ID              | b4a3fbd9-50b7-4de6-93b5-4fe0527ff5bd | 名称     | bms-da7e_test-volume-0000 🖋                                           |
| 描述              |                                      | 启动盘    | 륜                                                                     |
| 创建时间            | 2018/08/09 11:02:01 GMT+08:00        | 挂载点    | /dev/sda                                                              |
| 所属订单            | CS1808091100EF393                    | 容量(GB) | 150                                                                   |
| 备份数             | 4                                    | 可用分区   | 可用区3                                                                  |
| 类型              | 普通10                                 | 计费模式   | 包年/包月                                                                 |
| 共享盘             | 否                                    | 到期时间   | 2018/09/09 23:59:59 GMT+08:00                                         |
| IOPS <u>上</u> 限 | •• <sup>2</sup>                      | 带宽上限   | 90MB/s                                                                |
| 设备类型            | SCSI                                 | 备份树    | autobk_a8b7_bms-da7e_test-volume-0000 2018/08/12 14:30:54 GMT+08:00   |
| 设备标识 🕐          | 688860300004adb1fa162b5e26007430     |        | o autobk_a836_bms-da7e_test-volume-0000 2018/08/11 14:31:13 GMT+08:00 |
|                 |                                      |        | o autobk_6b86_bms-da7e_test-volume-0000 2018/08/10 14:31:13 GMT+08:00 |
|                 |                                      |        | d autobk_1e4a_bms-da7e_test-volume-0000 2018/08/09 14:31:09 GMT+08:00 |

## 恢复数据

如果遇到外部病毒入侵、人为误操作、业务软件Bug等故障场景,您需要执行备份恢复 操作,将裸金属服务器的配置及云硬盘数据恢复到历史时间点,最大程度降低损失。

在云服务器备份页面,选择备份列表中某个时间点的备份,单击操作列的"恢复"。

弹出"恢复服务器"页面:

| 恢复                                                      | 恢复服务器     |      |                          |               |  |  |  |  |  |
|---------------------------------------------------------|-----------|------|--------------------------|---------------|--|--|--|--|--|
| 确定要用以下备份恢复服务器数据吗?<br>该操作将使用备份时间点数据覆盖服务器数据。<br>一旦执行无法取消。 |           |      |                          |               |  |  |  |  |  |
| 备份名                                                     | 称         | 备份状态 | 创建时间                     | 服务器名称         |  |  |  |  |  |
| autobk                                                  | _faf4     | ✓ 可用 | 2018/08/09 14:30:34 GMT+ | bms-da7e_test |  |  |  |  |  |
| ✔ 恢复                                                    | 夏后立即启动服务器 |      |                          |               |  |  |  |  |  |
| ~                                                       | 磁盘备份      |      |                          |               |  |  |  |  |  |
|                                                         |           |      |                          |               |  |  |  |  |  |
|                                                         |           | 确定   | 取消                       |               |  |  |  |  |  |

2. 勾选"恢复后立即启动服务器"。

如果取消勾选"恢复后立即启动服务器",则恢复服务器操作执行完成后,需要 手动启动服务器。

#### 须知

恢复服务器的过程中会关闭服务器,请在业务空闲时操作。

3. 在指定的磁盘下拉菜单中选择备份需要恢复到的磁盘。

| ▲ 磁盘备份                         |                               |         |                                      |  |  |  |  |  |  |  |
|--------------------------------|-------------------------------|---------|--------------------------------------|--|--|--|--|--|--|--|
|                                | 指导的磁舟扩大以须为可田动来正左庙田日突最无能小王各份磁舟 |         |                                      |  |  |  |  |  |  |  |
| 指定的磁盘状态必须为可用或者正在使用且容量不能小于备份磁盘。 |                               |         |                                      |  |  |  |  |  |  |  |
| 您还可以创建新的磁                      | 盘,并指定备份恢复                     | 到该磁盘中。单 | 自击 这里 创建磁盘。                          |  |  |  |  |  |  |  |
| 创建完成后需要手动                      | 的将磁盘挂载到恢复的                    | 目标服务器上。 |                                      |  |  |  |  |  |  |  |
|                                |                               |         | C                                    |  |  |  |  |  |  |  |
| 备份名称                           | 磁盘容量(GB)                      | 磁盘属性    | 指定的磁盘                                |  |  |  |  |  |  |  |
| autobk_1e4a                    | 100                           | 数据盘     | bms-da7e_test ▼ 3 正在使用   100 GB      |  |  |  |  |  |  |  |
| autobk_1e4a                    | 150                           | 系统盘     | bms-da7e_test ▼ ●正在使用  150 GB 可启动的磁盘 |  |  |  |  |  |  |  |

#### 门 说明

- 如果服务器只有一个磁盘,则默认恢复到该磁盘。
- 如果服务器存在多个磁盘,默认将备份恢复到原来的磁盘,也可以在"指定的磁盘"下 拉菜单中重新选择磁盘将备份恢复到备份服务器中的其他磁盘中。但是指定的磁盘容量 不能小于之前的磁盘容量。
- 备份的数据盘的数据,不能恢复到系统盘中。
- 4. 单击"确定",并确认备份恢复是否成功。

您可以在备份列表中,查看备份恢复的执行状态,直到备份的"备份状态"恢复为"可用"。然后验证您的业务是否已经恢复。

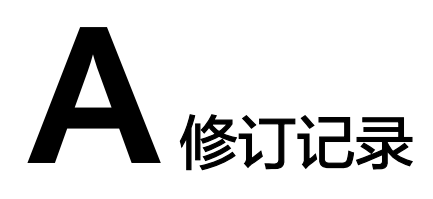

| 版本日期       | 变更说明     |
|------------|----------|
| 2018-04-15 | 第一次正式发布。 |